1. Перейти на сайт <u>https://bus.gov.ru/</u>, выбрать подменю «Гражданам», авторизироваться через портал Госуслуги

| 🗮 Меню 🔲 Мобильное приложение                                                                  | 🔟 Открытые данные   | Мурманская обл 🗸 🕜 😧 Войти л                                                                                     |  |
|------------------------------------------------------------------------------------------------|---------------------|----------------------------------------------------------------------------------------------------|--|
| ОФИЦИАЛЬНЫЙ САЙТ<br>для размещения информации о государственных<br>(муниципальных) учреждениях |                     | → Гражданам<br>Авторизация через Госуслуги → Органам власти и организациям<br>учреждений и организаций оператора |  |
| ГРАЖДАНАМ ОРГАНАМ ВЛАСТИ УПО                                                                   | ЛНОМОЧЕННЫМ ОРГАНАМ |                                                                                                    |  |
|                                                                                                |                     |                                                                                                    |  |
| Введите наименование, ИНН или адрес учреждения                                                 |                     |                                                                                                    |  |
| Все параметры поиска →                                                                         |                     |                                                                                                    |  |
|                                                                                                | Размещенная инфор   | мация                                                                                                    |  |
| 150 849<br>общее количество<br>учреждений на сайте                                             |                     | 106 545<br>опубликована информация<br>о госзаданиях на 2024 год<br>70.6%                                         |  |

2. В строке поиска ввести название учреждения - Муниципальное бюджетное дошкольное образовательное учреждение «Детский сад № 6 «Светлячок»»

|                                                                                                    | 🗮 Меню                                         | 🔲 Мобильное приложение                                                                                    | 🔟 Открытые данные                                                                          | Мурманская обл 🗸                                           | 69              | ?    | 😫 Анна Д. 🗸                  |
|----------------------------------------------------------------------------------------------------|------------------------------------------------|----------------------------------------------------------------------------------------------------|--------------------------------------------------------------------------------------------|------------------------------------------------------------|-----------------|------|------------------------------|
|                                                                                                    |                                                | официальный сал<br>для размещения инфор<br>(муниципальных) учреж                                          | ЙТ<br>мации о государственных<br>кдениях                                                   |                                                            |                 |      |                              |
|                                                                                                    | ГРАЖДАНАМ                                      | ОРГАНАМ ВЛАСТИ УПО                                                                                        | ОЛНОМОЧЕННЫМ ОРГАНАМ                                                                       |                                                            |                 |      |                              |
|                                                                                                    | Муниципаль                                     | ное бюджетное дошкольное                                                                                  | е образовательное учреждени                                                                | е «Детский сад № 6 «Светлячон                              | <»»             |      | Q                            |
|                                                                                                    | Все параметрь                                  | поиска →                                                                                                  |                                                                                            |                                                            |                 |      |                              |
|                                                                                                    |                                                | Ko                                                                                                    | личество учрежде                                                                           | ений на сайте                                              |                 |      |                              |
|                                                                                                    |                                                | п                                                                                                    | о типу учреждения 🚺 П                                                                      | о уровню учреждения                                        |                 |      |                              |
|                                                                                                    |                                                |                                                                                                    |                                                                                            | 1 33 734<br>учрежден<br>региональ                          | иий<br>Бного VD | овня |                              |
|                                                                                                    | Все параметрь                                  | і поиска →                                                                                                |                                                                                            |                                                            |                 |      |                              |
|                                                                                                    | Сортировать по                                 | : Соответствию 🔻 В обратн                                                                                 | юм порядке 🔻                                                                               | Найдено: 753 записи                                        |                 |      | <ul> <li>На карте</li> </ul> |
| МУНИЦИПАЛЬНОЕ БЮДЖЕТНОЕ ДОШКОЛЬНОЕ ОБРАЗОВАТЕЛЬНОЕ УЧРЕЖДЕНИЕ "ДЕТСКИЙ САД<br>№ 6 "СВЕТЛЯЧОК"" 92.3 балло |                                                |                                                                                                    |                                                                                            |                                                            |                 |      | <b>9</b> 2.3 баллов          |
|                                                                                                    | Адрес учреж<br>Телефон:<br>Сайт:               | кдения: 184670, Мурманская обл,<br>8-815-3952301; 8-815-3952<br>http://svetlyachok6.ucoz.org              | Гаджиево г, УЛ. ГАДЖИЕВА, Д.32<br>305;<br>]                                                |                                                            |                 |      |                              |
|                                                                                                    | 🖵 Остави                                       | ть отзыв 🛛 Оставить официа                                                                                | льное обращение                                                                            |                                                            |                 | C    | Сравнить                     |
|                                                                                                    | ФЕДЕРАЛ<br>"ДЕТСКИЙ<br>Адрес учреж<br>Телефон: | ЬНОЕ ГОСУДАРСТВЕННОЕ К<br>Й САД № 154" МИНИСТЕРСТ<br>(дения: 184532, Мурманская -, ОЛ<br>+7 (963) 3640747 | АЗЕННОЕ ДОШКОЛЬНОЕ ОБР.<br>ВА ОБОРОНЫ РОССИЙСКОЙ Ф<br>ЕНЕГОРСК-2 Г., г Оленегорск, ОКТЯБРИ | АЗОВАТЕЛЬНОЕ УЧРЕЖДЕНИЕ<br>РЕДЕРАЦИИ<br>юская ул., д.з., з |                 |      |                              |

3. Далее ознакомиться с Политикой формирования отзывов на официальном сайте для размещения информации о государственных и муниципальных учреждениях в информационно-телекоммуникационной сети «Интернет» www.bus.gov.ru, нажать кнопку «Оставить отзыв»

| 1.0. Pa                   | змещать оскороления и выяснять отпошения,                                                                                                    |
|---------------------------|----------------------------------------------------------------------------------------------------|
| 1.7. Pa:                  | змещать отзывы повторно;                                                                                                    |
| <b>1.8.</b> Ука           | азывать несуществующий адрес электронной почты.                                                                                                    |
| 2. Также                  | обращаем Ваше внимание на следующую информацию:                                                                                                    |
| <b>2.1.</b> От:<br>Официя | зывы, не соответствующие вышеизложенным Правилам, могут быть не опубликованы и удалены Оператором<br>ального сайта ГМУ.                                                                                                    |
| 2.2. On                   | ератор Официального сайта ГМУ не несет ответственность за содержание опубликованных отзывов, в связи с чем                                                                                                    |
| просим                    | а Вас быть вежлавыми теллимыми к цужому мнению уважительно относиться лоус к лоусу. Также напоминаем что                                                                                                    |
| заголо                    | вои поличенотражать сить парыват с зухову интению, уважителено отпочтном друг с другу. Также напожитаем, что                                                                                                    |
| 23 0                      | нака должен отражите су не отверана.<br>Базало Лиминаян цого зайта ГМУ оставляет за собой право изменять вышемизарни не правила в одностороннем.                                                                                                    |
| 2.3.01                    | сратор официального сайта тилу оставляет за сосой право изменять вышеуказанные правила в одностороннем                                                                                                    |
| порядк                    | е оезпредварительного уведомления пользователей.                                                                                                    |
| 2.4.110                   | вопросам работы с официальным сайтом пользователи могут обращаться в единую крупосуточную служоу                                                                                                    |
| поддер                    | жки пользователеи:                                                                                                    |
|                           | Многоканальный телефон:                                                                                                    |
|                           | 8-800-30-10-777                                                                                                    |
|                           | Электронная почта:                                                                                                    |
|                           | support gmu@roskazna.ru                                                                                                    |
|                           | orben - 2 mailer on a mailer of the second second                                                       |
|                           |                                                                                                    |
|                           |                                                                                                    |
|                           |                                                                                                    |
|                           | Также обращаем Ваше внимание на следующую информацию:         2.1. Отзывы, не соответствующие вышеизложенным Правилам, могут быть не опубликованы и удалены Оператором Официального сайта ГМУ.         2.2. Оператор Официального сайта ГМУ не несет ответственность за содержание опубликованных отзывов, в связи с чем просим Вас быть вежливыми, терпимыми к чужому мнению, уважительно относиться друг к другу. Также напоминаем, что заголовок должен отражать суть отзыва.         2.3. Оператор Официального сайта ГМУ оставляет за собой право изменять вышеуказанные правила в одностороннем порядке без предварительного уведомления пользователей.         2.4. По вопросам работы с Официальным сайтом пользователи могут обращаться в единую круглосуточную службу поддержки пользователей:         • Многоканальный телефон:         8-800-30-10-777         • Многоканальный телефон:         в-ирогт_gmu@roskazna.ru         • Я прочел и согласен с условиями политики формирования отзывов         • Отменить       Оставить отзыва |
|                           |                                                                                                    |
|                           | Отменить Оставить отзыв                                                                                                    |
|                           | · · · · · · · · · · · · · · · · · · ·                                                                                                    |
|                           |                                                                                                    |

## 4. Заполнить форму

|                                                                                            |                                                                                                    | × |
|--------------------------------------------------------------------------------------------|----------------------------------------------------------------------------------------------------|---|
|                                                                                            | Отзыв об организации                                                                                                    | 4 |
|                                                                                            |                                                                                                    | • |
| обратите внимание, что введенн<br><b>будет скрыта</b> от пользователей<br>ответа на отзыв. | ый <b>отзыв будет отображаться всем пользователям сайта.</b> Ваша <b>электронная почта</b><br>сайта и необходима только для уведомления Вас об опубликовании отзыва и получении | ł |
| Ваша электронная почта                                                                     | <b>v</b>                                                                                                    | 0 |
| Отзыв об организации                                                                       | МУНИЦИПАЛЬНОЕ БЮДЖЕТНОЕ ДОШКОЛЬНОЕ ОБРАЗОВАТЕЛЬНОЕ УЧРЕЖДЕНИЕ<br>"ДЕТСКИЙ САД № 6 "СВЕТЛЯЧОК""                                                                                  |   |
| Характер отзыва                                                                            | Положительный Отрицательный                                                                                                    |   |
| Ваш отзыв об учреждении                                                                    | Введите текст отзыва. Максимальное количество символов 4000.                                                                                                    |   |
|                                                                                            | Отменить Отправить                                                                                                    |   |

Спасибо за Ваш отзыв!